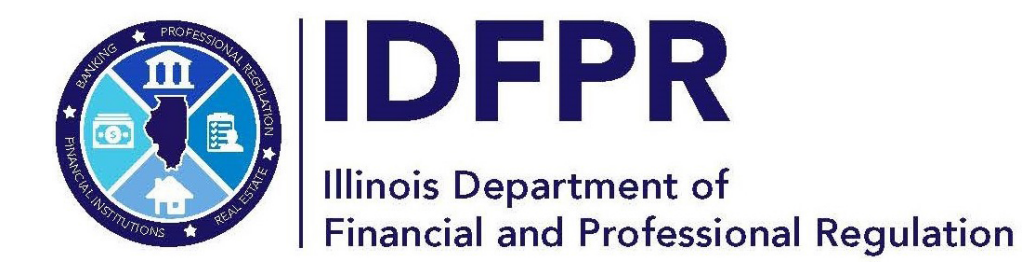

idfpr.illinois.gov

MARIO TRETO, JR. Secretary

# **CORE Overview**

# **CORE PORTAL** - Welcome to the CORE portal, your central hub for all licensing needs. Use this portal to:

• Submit applications

**JB PRITZKER** 

Governor

- Track your application progress
- Print your license
- Update personal information (e.g., email)
- Address and correct application deficiencies for faster processing

## Follow the instructions below to get started:

Sign In – Begin by clicking the "Sign In" button at the top right corner. (For additional help, refer to our "CORE Sign Up" guide.)

| E 🛞 IDFPR-CORE | Register to Vote in the 2024 Election The registration period for the online over the registration period for the online over the registration period for the online over the registration period for the online over the registration period for the online over register. | registration system will close at 11.59 PM on<br>. Dick here to go to the election site to                                                                      | Event Calendar<br>Election 2024<br>10/20/2024                          |                 | Sign in ) | Sign |
|----------------|----------------------------------------------------------------------------------------------------|----------------------------------------------------------------------------------------------------|------------------------------------------------------------------------|-----------------|-----------|------|
|                | Department of Financial and Professional<br>Regulation<br>State of Illinois<br>Introst/ifdefilinois.gov<br>Call Us: 1 (888) 473-4858<br>TTV/TDD Line: 1 (866) 325-4949                                                                                                    | Chicago Office<br>555 West Monroe Street, 5th Floor<br>Chicago IL 60661<br>Springfield Office<br>320 West Washington Street, 3rd Floor<br>Springfield, IL 62786 | About IDEPB<br>Department FAOs<br>Latest News<br>Illinois Privacy Info | Version 4890523 | 9         |      |

# Main Menu

• Click the three bars in the top right corner to open the menu. You can view your transactions, apply for a license, and access your entities and credentials.

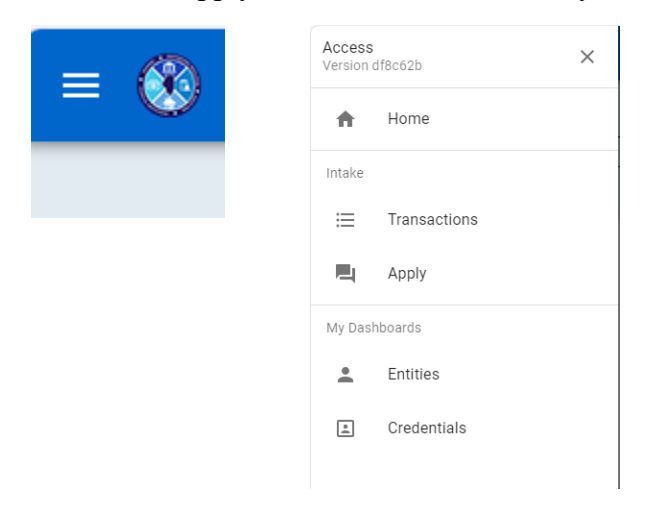

#### Transactions

- This section shows all your applications and their current status.
  - **DRAFT** Applications you've started but haven't completed. Click the arrow icon to resume or click to the trash can icon to delete.

| DRAFT             | IN CART               | SUBMITTED                          |                             |                    |            |                |
|-------------------|-----------------------|------------------------------------|-----------------------------|--------------------|------------|----------------|
| Record Search     |                       |                                    |                             |                    |            | Search         |
| Draft Transaction |                       |                                    |                             |                    |            |                |
| Transaction No.   | Credential Type - Tra | insaction                          | Credential - Applicant Name | Transaction Status | Updated    | Actions        |
| TRAN-00383        | Licensed Nail Techni  | cian - Nail Technician Application |                             | Draft              | 10/24/2024 | <mark>→</mark> |

 IN CART – Completed applications marked as "Pay Later" are added to your shopping cart, allowing you to pay for multiple applications at once. Click the shopping cart icon to proceed with payment or the trash can to remove an application from the cart.

|                                       | 30041120                           |                             |                    |         |         |
|---------------------------------------|------------------------------------|-----------------------------|--------------------|---------|---------|
| cord Search                           |                                    |                             |                    |         | Search  |
|                                       |                                    |                             |                    |         |         |
| n Cart Transaction                    | n                                  |                             |                    |         |         |
| n Cart Transaction<br>Transaction No. | N<br>Credential Type - Transaction | Credential - Applicant Name | Transaction Status | Updated | Actions |

- SUBMITTED These are applications you've submitted to IDFPR. The status will show whether the review is pending or complete. If the review is complete, your credential number will appear under "Credential – Applicant Name."
  - Click the arrow icon for more detailed information on your application's status.

| DRAFT            | IN CART SUBMITTED                               |                             |                    |            |                |
|------------------|-------------------------------------------------|-----------------------------|--------------------|------------|----------------|
|                  |                                                 |                             |                    |            |                |
| Record Search    |                                                 |                             |                    |            | Search         |
|                  |                                                 |                             |                    |            |                |
| Submitted Transa | ction                                           |                             |                    |            |                |
| Transaction No.  | Credential Type - Transaction                   | Credential - Applicant Name | Transaction Status | Updated    | Actions        |
| TRAN-00385       | Licensed Nail Technician - Nail Technician Ap   | plication                   | Pending            | 10/25/2024 | <mark>→</mark> |
| TRAN-00374       | Licensed Nail Technician - Nail Technician Ap   | pplication                  | Pending            | 10/24/2024 | <mark>→</mark> |
| TRAN-00368       | Clinical Psychologist - Clinical Psychologist A | upplication                 | Pending            | 10/22/2024 | <mark>→</mark> |
| TRAN-00255       | Licensed Nail Technician - Nail Technician Ap   | pplication 169,100017 -     | Completed          | 10/17/2024 | <mark>→</mark> |

- **REVIEW STATUS** Shows each step of the application and its progress in the approval process.
- SUMMARY Displays an overview of your submitted application and data.
- **FEES** Lists all paid and outstanding fees.

• **DOCUMENTS** – Displays all documents submitted with your application.

| REVIEW STATUS        | SUMMARY             | FEES               | DOCUMENTS |  |
|----------------------|---------------------|--------------------|-----------|--|
| Applicant meets re   | quirements to take  | e exam - Eligible  | for Exam  |  |
| Status: Pending Revi | ew                  |                    |           |  |
|                      |                     |                    |           |  |
| Review Initial Appl  | ication - Method of | f Licensure Valida | ation     |  |
| Status: Pending Revi | ew                  |                    |           |  |

## Apply

- Start your application by typing a few letters of your profession's name. You can also press the "%" key on your keyboard to view all professions.
- Click the "Apply" button to begin. If you've already started an application for this profession, select "Resume" to continue.

| at would you like to | apply for?                                      |   |  |
|----------------------|-------------------------------------------------|---|--|
| Mus                  |                                                 |   |  |
|                      |                                                 |   |  |
| Professional Mu      | sic Therapist Application                       |   |  |
| Music Therapy Adv    | sory Board - Licensed Professional Music Therap | t |  |

## **Quick Actions**

• You can also access the "Apply" and "Submissions" screens using the Quick Actions icons.

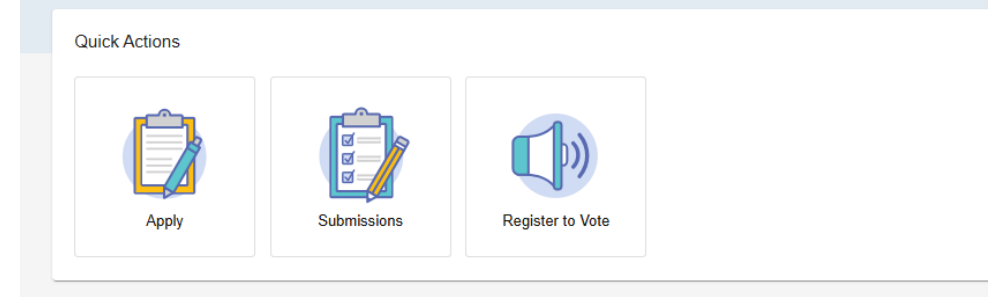

#### **Completing an Application**

- Once you start an application, the CORE system will guide you through the process. Make sure to read all instructions carefully and provide accurate information for faster approval.
- Each application begins with an acknowledgment of the Board requirements. After reviewing, click "Next" to proceed through the application steps.

|                                                                                                    | Details  | Steps ×                                                                     |
|----------------------------------------------------------------------------------------------------|----------|-----------------------------------------------------------------------------|
| Licensed Nail Technician Instructions Next: Miltary Service Qualifications Hide Steps >                                                                                                    | <b>^</b> | Licensed Nail Technician<br>Instructions<br>Military Service Qualifications |
| **During the completion of this application, if you see a Help Button in the top right corner you may click the Help Button for more information about the questions. **                                                                                                    |          | Licensure Method                                                            |
| Thank you for your interest in obtaining a Nail Technician License from the Illinois Department of Financial and Professional Regulation. To ensure a smooth application process, please follow these steps:                                                                                                    |          | Information for Individual<br>Missing SSN/ITIN Affidavit                    |
| 1. Eligibility Check: Before starting your application, make sure you meet all the eligibility criteria outlined at our website https://dor.ilingis.gov/profs/haitlech.html Please                                                                                                    |          | Telephone Number(s)                                                         |
| ensure you have reviewed and obtained all necessary information prior to completing and submitting your application. Specific steps and forms may be found here<br>https://idfpr.illinois.gov/profs/nallach.html*                                                                                                    |          | Entity Address                                                              |
| 2. Complete Application Form: Fill out the electronic application form accurately and completely. Double-check all information to avoid errors or omissions.                                                                                                    |          | Email Address                                                               |
| 3. Supporting Documents: Gather all required supporting documents as listed in the application guidelines. This may include identification, certifications, financial statements, or other relevant materials.                                                                                                    |          | Personal History Information                                                |
| 4. Payment of Fees and Application Submission: Prior to submission, you will be required to pay applicable fees prior to the application being submitted for consideration.                                                                                                    |          | Child Support, Tax, and Work                                                |
| 5. Confirmation Receipt: Once your application is received, you will be issued a confirmation receipt. Keep this receipt for your records, as it serves as proof of application submission and a Transaction Number for tracking purposes.                                                                                                    |          | Comp                                                                        |
| 6. Application Review: Our team will review your application and supporting documents. This process may take some time, and you will be notified of the outcome.                                                                                                    |          | Allesialion                                                                 |
| 7. Follow-Up Communication: Stay responsive to any communication from our office. You may be asked for additional information or documents during the review process.                                                                                                    |          |                                                                             |
| 8. Decision Notification: You will be informed of the decision regarding your license application by email, mail, or other specified means. Please allow time for processing.                                                                                                    |          |                                                                             |
| 9. License Issuance: If your application is approved, you will receive your Nail Technician License via email with the ability to also print the license from this site with your<br>account information. Please ensure you carefully read and follow these instructions to expedite your application process. For more information and resources about this<br>license, please visit our Professions and Industries Regulated by IDFPR at: <a href="https://inter.inter.int</td> <td></td> <td></td> |          |                                                                             |
| I acknowledge that I have reviewed the Board requirements for licensure.*                                                                                                    | - 1      |                                                                             |
| O Yes                                                                                                    |          |                                                                             |
| ○ No                                                                                                    |          |                                                                             |
| Hert                                                                                                    |          |                                                                             |

- Steps You can navigate through the application step-by-step or use the menu on the right side to jump to different sections.
  - A checkmark indicates that a section has been completed properly.
  - Incomplete sections will be highlighted in red.

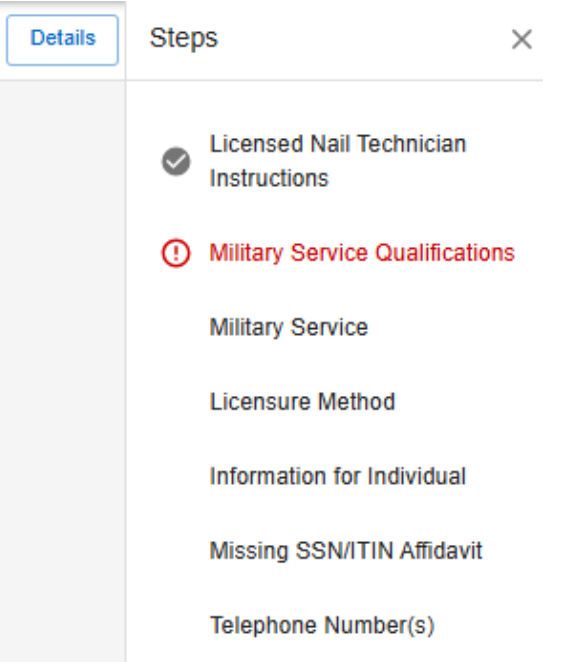

- **Document Uploads** If documents are required, there will be an option to upload your documentation.
- Links Convenient links are provided throughout the application for easy access to necessary forms.

| Missing SSN/ITIN Affidavit<br>Next: Other Name(s)<br>Hide Steps >                                                                                                    |
|----------------------------------------------------------------------------------------------------|
| Due to a missing SSN or ITIN from the previous section, you are required to upload an Affidavit related to your missing SSN or ITIN. The required ITIN/SSN Affirmation form<br>can be obtained here. https://idfor.illinois.gov/content/dam/soi/en/web/idfor/renewals/ssn-afft.pdf                                                                                                    |
| Disclosure of your U.S. Social Security number, if you have one, is mandatory, in accordance with 5 ILCS 100/10-65 to obtain a license. The Social Security number may be<br>provided to the Illinois Department of Public Aid to identify persons who are more than 30 days delinquent in complying with a child support order, or to the Illinois<br>Department of Revenue to identify persons who have failed to file a tax return, make payment on tax, penalty or interest shown in a filed return, or to pay any final<br>assessment or tax penalty or interest as required by any tax Act administered by the Illinois Department of Revenue, or to other entities for verification of identification.<br>Please be advised your professional licensure act may also require disclosure of your Social Security number. |
| I hereby certify that I do not have a social security number because:                                                                                                    |
|                                                                                                    |
| I understand that if I obtain a Social Security number, I am obliged to provide the Division of Professional Regulation, in writing, with my SSN within 10 days. Failure to do so may result in disciplinary action against my license.*                                                                                                    |
| () Yes                                                                                                    |
|                                                                                                    |
| Please upload the missing ITIN/SSN Affidavit. *                                                                                                    |
| Drop files to attach or Browse                                                                                                    |
| Back Next                                                                                                    |

• **Transaction Number** – Each application is assigned a unique transaction number, which IDFPR staff will use for any communication regarding your application processing.

Nail Technician Application - TRAN-00386

• Email Address – This will be the primary means of communication. Make sure to provide an active email address and monitor it regularly. If your email changes, you can update it through your portal account.

| Email Address<br>Next: Record of Licensure<br>Hide Steps >                                                          |      |
|----------------------------------------------------------------------------------------------------|------|
| A minimum of one email address (This will be the default means of communication) is required with this application. |      |
| Email Address                                                                                                    |      |
| Add                                                                                                    |      |
|                                                                                                    | Back |

• Application Steps – Complete all steps as you navigate through the application process.

| ersonal History Informat<br>ext: Child Support, Tax, and                                                                           | ion<br>Work Comp                                                                                                    |
|----------------------------------------------------------------------------------------------------|----------------------------------------------------------------------------------------------------|
| Hide Steps >                                                                                                    |                                                                                                    |
| Have you been convicted of<br>out do include information re                                                                        | or pled guilty or nolo contendere to any criminal offense in any state or in federal court? Please do not give details on minor traffic charges, lating to Driving While Under The Influence (DUI) charges.*                                                                                                    |
| ) Yes                                                                                                    |                                                                                                    |
| ● No                                                                                                    |                                                                                                    |
| If yes, attach a persor                                                                                                    | al statement describing the circumstances of the conviction.                                                                                                    |
|                                                                                                    | Drop files to attach or Browse                                                                                                    |
| L                                                                                                    |                                                                                                    |
| If yes, attach certified from the probation or                                                                                     | copies of court records of your conviction including the nature of the offense, date of discharge, and a stateme<br>parole office. In general, a criminal conviction by itself does not usually result in denial of licensure.<br>Drop files to attach or Browse                                                                                                    |
| If yes, attach certified<br>from the probation or<br>Have you been convicted of                                                    | copies of court records of your conviction including the nature of the offense, date of discharge, and a statemen<br>parole office. In general, a criminal conviction by itself does not usually result in denial of licensure.<br>Drop files to attach or Browse<br>a felony? In general, a felony conviction by itself does not usually result in denial of licensure. *  |
| If yes, attach certified<br>from the probation or<br>Have you been convicted of                                                    | copies of court records of your conviction including the nature of the offense, date of discharge, and a statement<br>parole office. In general, a criminal conviction by itself does not usually result in denial of licensure.<br>Drop files to attach or Browse<br>a felony? In general, a felony conviction by itself does not usually result in denial of licensure. * |
| If yes, attach certified<br>from the probation or<br>Have you been convicted of<br>Yes<br>No                                       | copies of court records of your conviction including the nature of the offense, date of discharge, and a statemen<br>parole office. In general, a criminal conviction by itself does not usually result in denial of licensure.<br>Drop files to attach or Browse<br>a felony? In general, a felony conviction by itself does not usually result in denial of licensure. *  |
| If yes, attach certified<br>from the probation or<br>Have you been convicted of<br>Yes<br>No<br>f yes, have you been issued        | copies of court records of your conviction including the nature of the offense, date of discharge, and a statemen<br>parole office. In general, a criminal conviction by itself does not usually result in denial of licensure.<br>Drop files to attach or Browse<br>a felony? In general, a felony conviction by itself does not usually result in denial of licensure. *  |
| If yes, attach certified<br>from the probation or<br>Have you been convicted of<br>Yes<br>No<br>f yes, have you been issued<br>Yes | copies of court records of your conviction including the nature of the offense, date of discharge, and a statemen<br>parole office. In general, a criminal conviction by itself does not usually result in denial of licensure.<br>Drop files to attach or Browse<br>a felony? In general, a felony conviction by itself does not usually result in denial of licensure. *  |

• Back Button – Use this button to return to the previous screen.

| If yes, attach a detailed explanation |                    |
|---------------------------------------|--------------------|
| Drop files to                         | ) attach or Browse |
|                                       | Back               |

• Attestation Screen – Once all steps are complete you will type your name to verify all information is true and correct and hit finish.

| By entering my name in the below field, under penalty of perjury, I verify that all the attestations and information I have provided herein are true and correct. |  |
|----------------------------------------------------------------------------------------------------|--|
| Attesting Persons Name *                                                                                                    |  |
|                                                                                                    |  |
| Attestation Date *                                                                                                    |  |
| 10/25/2024                                                                                                    |  |
| Back Finish                                                                                                    |  |

• **Review Screen** – A screen displaying your entire application will appear for review. You can click the pencil icon in the top right corner of each section to make edits.

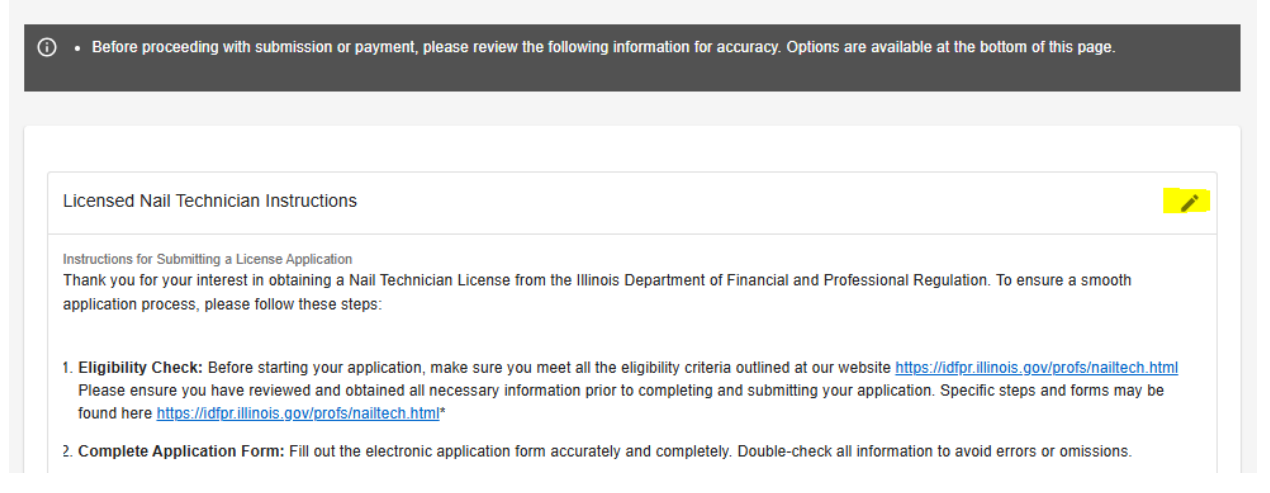

• **Payment** – At the bottom of the review screen, you can choose "Pay later" or "Pay now." Selecting "Pay later" will move the transaction to your shopping cart, allowing you to submit additional applications and pay for them all at once. Your application will not be submitted until payment is completed. When you're ready, click "Pay now."

| Pay later | Pay now |
|-----------|---------|
|           |         |

• A list of items in your cart will be displayed. Click "Proceed to Payment" to continue.

| Here is a list of the items in your cart. |                    |             |                   |           |         |
|-------------------------------------------|--------------------|-------------|-------------------|-----------|---------|
| Name                                      | Transaction Number | Applicant   | Credential Number | Total Fee | Actions |
| Nail Technician Application               | TRAN-00386         | Smith, John |                   | \$45.00   | î 0     |
| Total: \$ 45.00                           |                    |             |                   |           |         |
| Proceed to Payment                        |                    |             |                   |           |         |

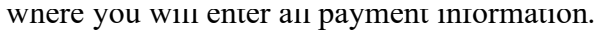

|                                                                       | Billing Contact Information |           | 🏹 Shopping Cart           | •                 |
|-----------------------------------------------------------------------|-----------------------------|-----------|---------------------------|-------------------|
| Name                                                                  |                             | Licensing | New Applications (CORE)   | \$45.00           |
| Address                                                               |                             | Subtotal  | Card Fee                  | \$45.00<br>\$1.01 |
| Street Address<br>Continued                                           |                             | Projected | eCheck Fee                | \$0.85            |
| City                                                                  |                             |           | × Cancel Transa           | tion              |
| Country                                                               | United States               | ×         |                           |                   |
| State                                                                 |                             | ~         |                           |                   |
|                                                                       | Terr Cart Information       | 🖬 Paym    | ent Information           |                   |
|                                                                       | 🏋 Payment Information       |           | 🏹 Shopping Cart           |                   |
| Amount Due                                                            | \$ 45.00                    | Licer     | Ising New Applications (C | JRE) \$45         |
| Payment                                                               | \$ 45 . 00                  | Proje     | otal<br>ected Card Fee    | \$45              |
| Please select your P                                                  | ayment Method               | Proje     | ected eCheck Fee          | \$0               |
| Credit Card                                                           |                             |           | × Cancel <sup>®</sup>     | ransaction        |
| Name on Card                                                          | John Smith                  |           |                           |                   |
| Card Number                                                           | 41111111111111              |           |                           |                   |
|                                                                       | 10                          | ~         |                           |                   |
| Expiration Month                                                      | 2024                        | ~         |                           |                   |
| Expiration Month<br>Expiration Year                                   |                             | 0         |                           |                   |
| Expiration Month<br>Expiration Year<br>Security Code                  | 222                         | U         |                           |                   |
| Expiration Month<br>Expiration Year<br>Security Code<br>Card Zip Code | 222<br>2222222              |           |                           |                   |

Make A Payment - Payment Information - Illinois: Illinois Department of Financial & Professional Regulation (IDFPR)

| Cart Information                                              |                           | Represent Information  |                    |
|---------------------------------------------------------------|---------------------------|------------------------|--------------------|
| <b>Q</b> Review Payment                                       |                           | 🏋 Shoppin              | g Cart 🛛 🥞         |
| ltem                                                          | Amount                    | Licensing New Applicat | ions (CORE) \$45.0 |
| icensing New Applications (CORE)<br>mount Due: \$45.00        | \$45.00                   | Subtotal               | \$45.0             |
| Fransaction Fee:                                              | \$1.01                    | ×c                     | ancel Transaction  |
| Total Amount:<br>411111 ***** 1111 expires 10/2024 <u>前</u> 📝 | (\$46.01)                 |                        |                    |
| A Transaction Fee has been included in the total amount p     | aid for this transaction. |                        |                    |
|                                                               | 26                        |                        |                    |
| Billing Contact Information                                   |                           |                        |                    |
| Billing Contact Information                                   |                           |                        |                    |
| Billing Contact Information                                   |                           |                        |                    |

• **Payment Successful** – the screen below will appear when your payment is Successful. Your receipt will be emailed to you.

| \$                                                |
|---------------------------------------------------|
| Payment Successful                                |
| This payment is for the following Transaction(s): |
| TRAN-00386                                        |
| Your receipt number is REFERENCE-2024-00072.      |
| Home                                              |

Your application has been submitted successfully! Click the Home button to return to the main portal screen. Then, click on Submissions and Submitted to view your application that are pending.

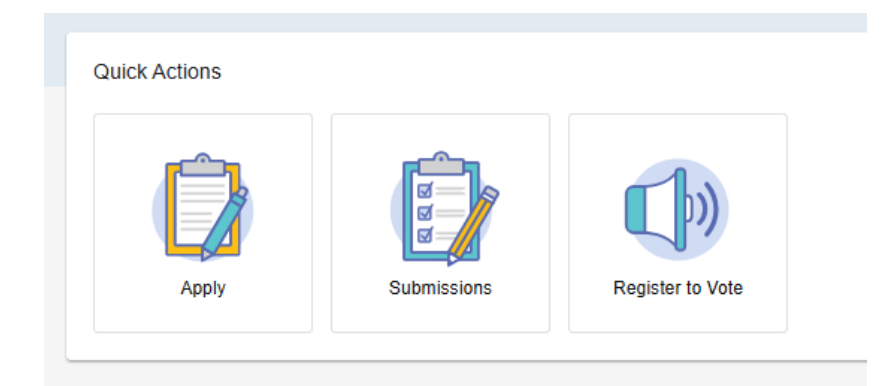

| DRAFT            | IN CART SUBMITTED                                      |                             |                    |            |               |
|------------------|--------------------------------------------------------|-----------------------------|--------------------|------------|---------------|
| Record Search    |                                                        |                             |                    |            | Search        |
| Submitted Transa | action                                                 |                             |                    |            |               |
| Transaction No.  | Credential Type - Transaction                          | Credential - Applicant Name | Transaction Status | Updated    | Actions       |
| TRAN-00386       | Licensed Nail Technician - Nail Technician Application | Smith, John                 | Pending            | 10/25/2024 | $\rightarrow$ |

## **Communication After Submission**

- While your application is being processed, you will receive an email from IDFPR if a deficiency is found or if more information is needed.
- You will also see a notification in your portal for any items that require your attention.

| e → C C        | A ## https:///diproonfig.lower.state-reg.tylerapp.com/portal |
|----------------|--------------------------------------------------------------|
| E 🚯 IDFPR-CORE |                                                              |
|                | Hello Jill Smith<br>Last logged in 10/25/2024                |
|                | Attention Needed                                             |
|                | Deficiencies 7<br>5                                          |
|                | Quick Actions                                                |
|                | Apply Submissions Register to Vote in<br>Illinois            |
|                |                                                              |

- Please address all deficiencies promptly so the IDFPR licensing team can review as soon as possible.
- When responding to deficiencies, utilize the portal to review the details of what was previously submitted (including information needed for each step) for clarification and documentation.